# iMS Synthesizer Software and Documentation download

Go to the *Support* page on the Isomet Web Site https://www.isomet.com/downloads.html

Select Synthesizer model

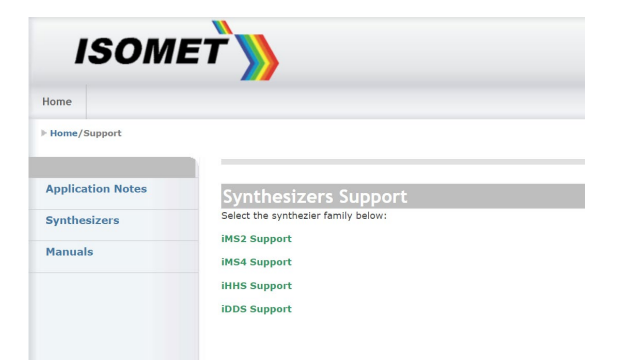

## 1. Software

Download the iMS software from

http://www.isomet.com/software.html

Depending on your computer, select and run one of the following:

Isomet iMS SDK v 1.xx Win7 Setup.exe Isomet iMS SDK v 1.xx Win10 Setup.exe

## 2. Manuals and App notes

Supporting documentation is provided at

http://www.isomet.com/ims4support.html

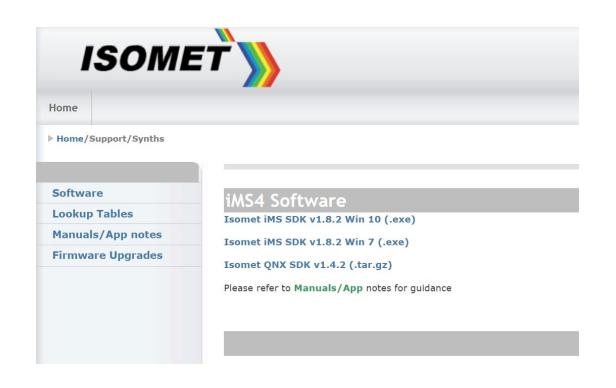

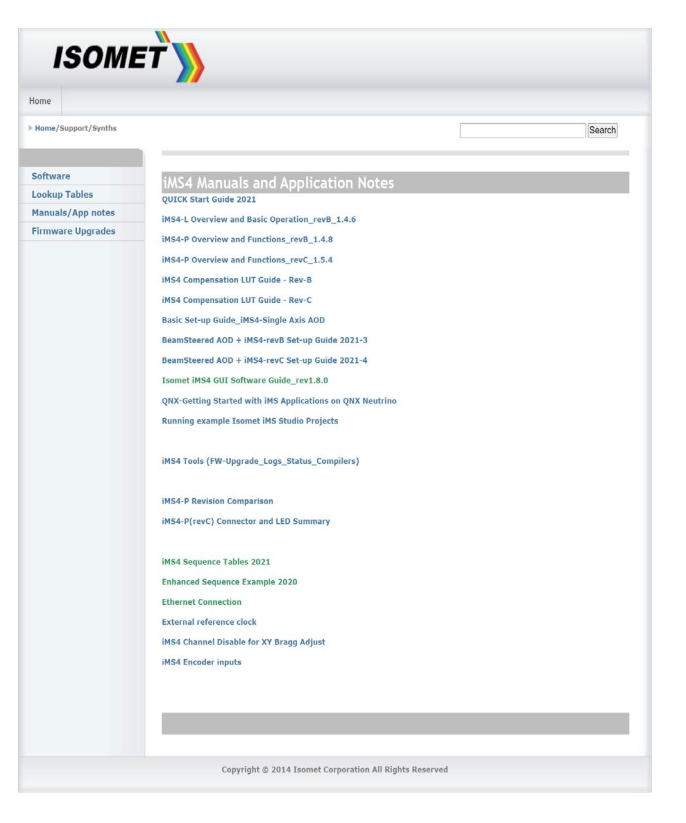

## 3. iMS4 Tools: Firmware Revision and Upgrade

## 3.1: Firmware Revision & Upgrade

To check SDK and IMS4 build revision. Using the Isomet Studio GUI, go to **Tool bar > Help >About** 

## 3.2: Firmware Upgrade

Procedure for updating the iMS -P Controller Firmware

<u>Step1: Ensure SDK version v1.8.0 (or later) is installed.</u> <u>http://www.isomet.com/ims4\_sw.html</u>

| Step2: | Download and Unzip the firmware update file into a known |
|--------|----------------------------------------------------------|
|        | location. (Also see para. 3.3).                          |

Navigate to this folder and open an Explorer Windows. Find the *update\_me.bat* Find the new firmware: **\*.mcs file.** 

| >>> Isomet IN                                                                                   | 15 Studio                                          |  |  |  |
|-------------------------------------------------------------------------------------------------|----------------------------------------------------|--|--|--|
| Image Generator and                                                                             | I iMS System Control Application                   |  |  |  |
| Version: 1.3.0.889                                                                              |                                                    |  |  |  |
| Copyright © 2020 Isomet (UK) Limited. All Rights Reserved.                                      |                                                    |  |  |  |
| http://www.is                                                                                   | omet.com/                                          |  |  |  |
| Component                                                                                       | Version                                            |  |  |  |
| Component<br>iMS Studio App                                                                     | Version<br>1.3.0.889                               |  |  |  |
| Component<br>iMS Studio App<br>iMS Library                                                      | omet.com/<br>1.3.0.889<br>1.8.0                    |  |  |  |
| Component<br>iMS Studio App<br>iMS Library<br>HW Server App                                     | Version 1.3.0.889 1.8.0 1.2.181                    |  |  |  |
| Component<br>iMS Studio App<br>iMS Library<br>HW Server App<br>HW Server Library                | Version<br>1.3.0.889<br>1.8.0<br>1.2.181<br>1.8.0  |  |  |  |
| Component<br>iMS Studio App<br>iMS Library<br>HW Server App<br>HW Server Library<br>Synthesiser | Version 1.3.0.889 1.8.0 1.2.181 1.8.0 iMS4c 3.2.90 |  |  |  |

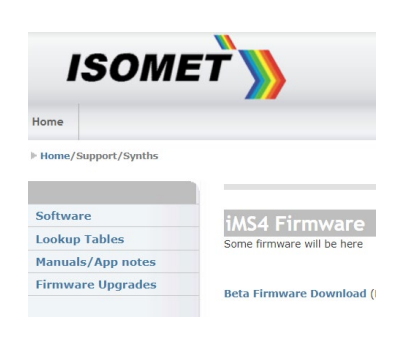

'Drag and drop' the \*.mcs file and place on top of the 'upgrade\_me.bat' script.
 Follow the instructions.

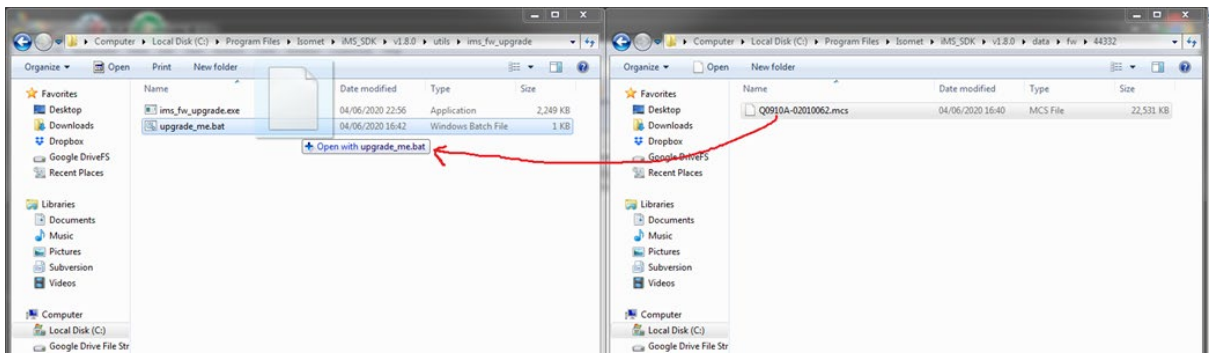

When complete, turn off, pause and then turn on the DC power to the iMS.

\*As of 2021-08-21, the latest upgrade file is ....v2\_1\_71\_upgrade.mcs

**3.3** The firmware version current at the release date of the SDK is included as part of the SDK installation. Example: SDK v1.8.3

Find the firmware image at:

C:\Program Files\Isomet\iMS\_SDK\v1.8.3\data\fw\44332\Q0910A-02010071.mcs

and as described above, drag / drop it onto the upgrade script at:

C:\Program Files\Isomet\iMS\_SDK\v1.8.3\utils\ims\_fw\_upgrade\upgrade\_me.bat

Notes:

- The firmware update procedure can take 5 minutes or more to download and update.
- Should the procedure time-out it will necessary to re-try.
- Cycle the iMS4-P DC power between update attempts.
- Update can be made through either a USB or GbE connection.
- If the update fails, the iMS4 will default back to the factory installed firmware revision.